### Tutorial: Setup for Android Development

Adam C. Champion CSE 5236: Mobile Application Development Autumn 2015

Based on material from C. Horstmann [1], J. Bloch [2], C. Collins et al. [4], M.L. Sichitiu (NCSU), V. Janjic (Imperial College London), CSE 2221 (OSU), and other sources

### Outline

- Getting Started
- Android Programming

# Getting Started (1)

- Need to install Java Development Kit (JDK) to write Java (and Android) programs
  - Do not install Java Runtime Environment (JRE); JDK and JRE are different!
- Can download the JDK for your OS at <a href="http://java.oracle.com">http://java.oracle.com</a>
- Alternatively, for OS X, Linux:
  - OS X:
    - Open /Applications/Utilities/Terminal.app
    - Type javac at command line, install Java at prompt
  - Linux:
    - Debian/Ubuntu: sudo apt-get install java-package, download the JDK <jdk>.tar.gz file from Oracle, run make-jpkg <jdk>.tar.gz, then sudo dpkg -i <resulting-deb-file>
    - Fedora/OpenSuSE: download the JDK .rpm file from Oracle, install

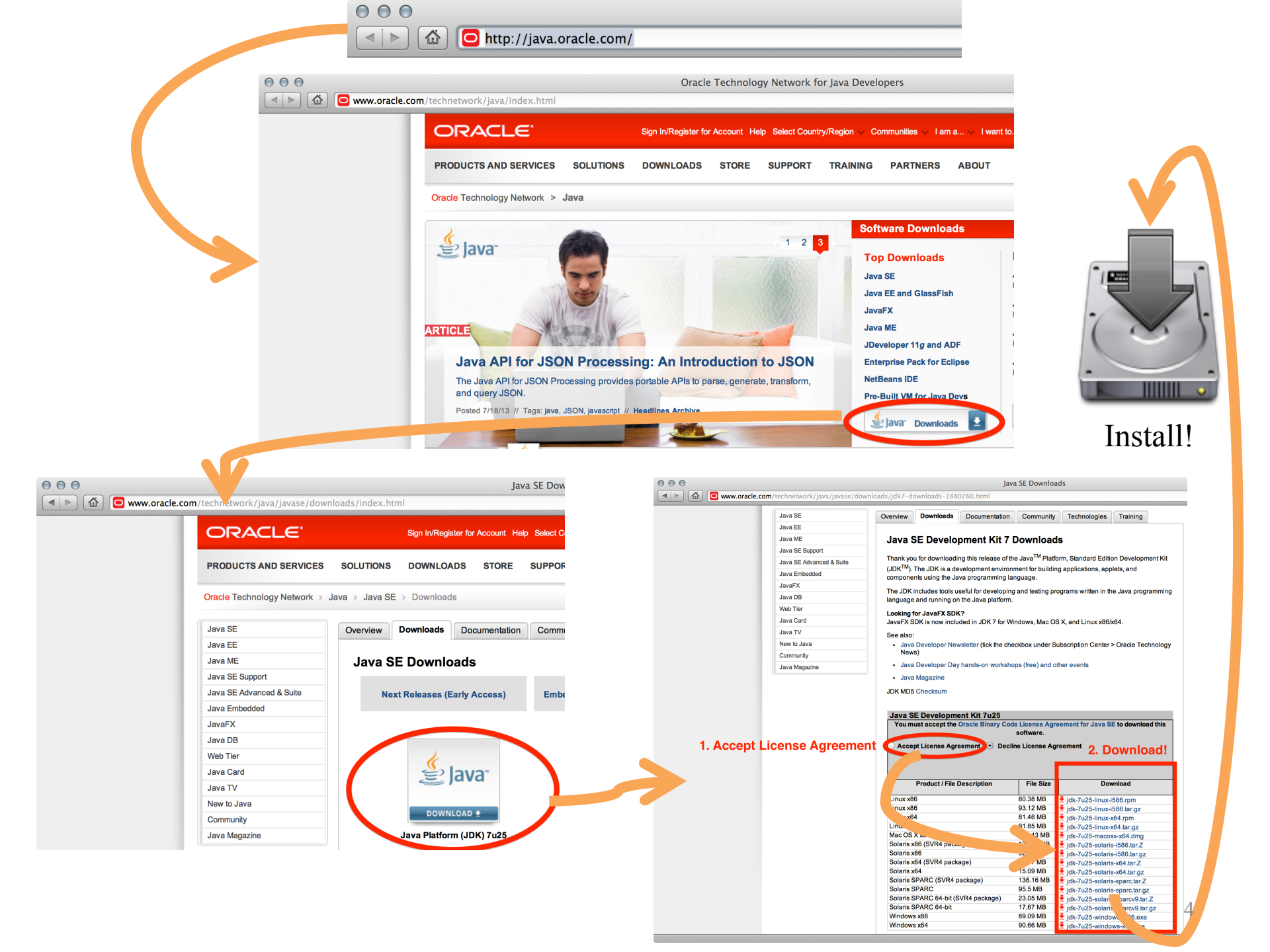

## Getting Started (2)

- After installing JDK, download Android SDK from <a href="http://developer.android.com">http://developer.android.com</a>
- Simplest: download and install Android Studio bundle (including Android SDK) for your OS
- Alternatives:
  - Download/install Android Developer Tools from this site (based on Eclipse)
  - Install Android SDK tools by themselves, then install ADT for Eclipse separately (from this site)
- We'll use Android Studio with SDK included (easy)

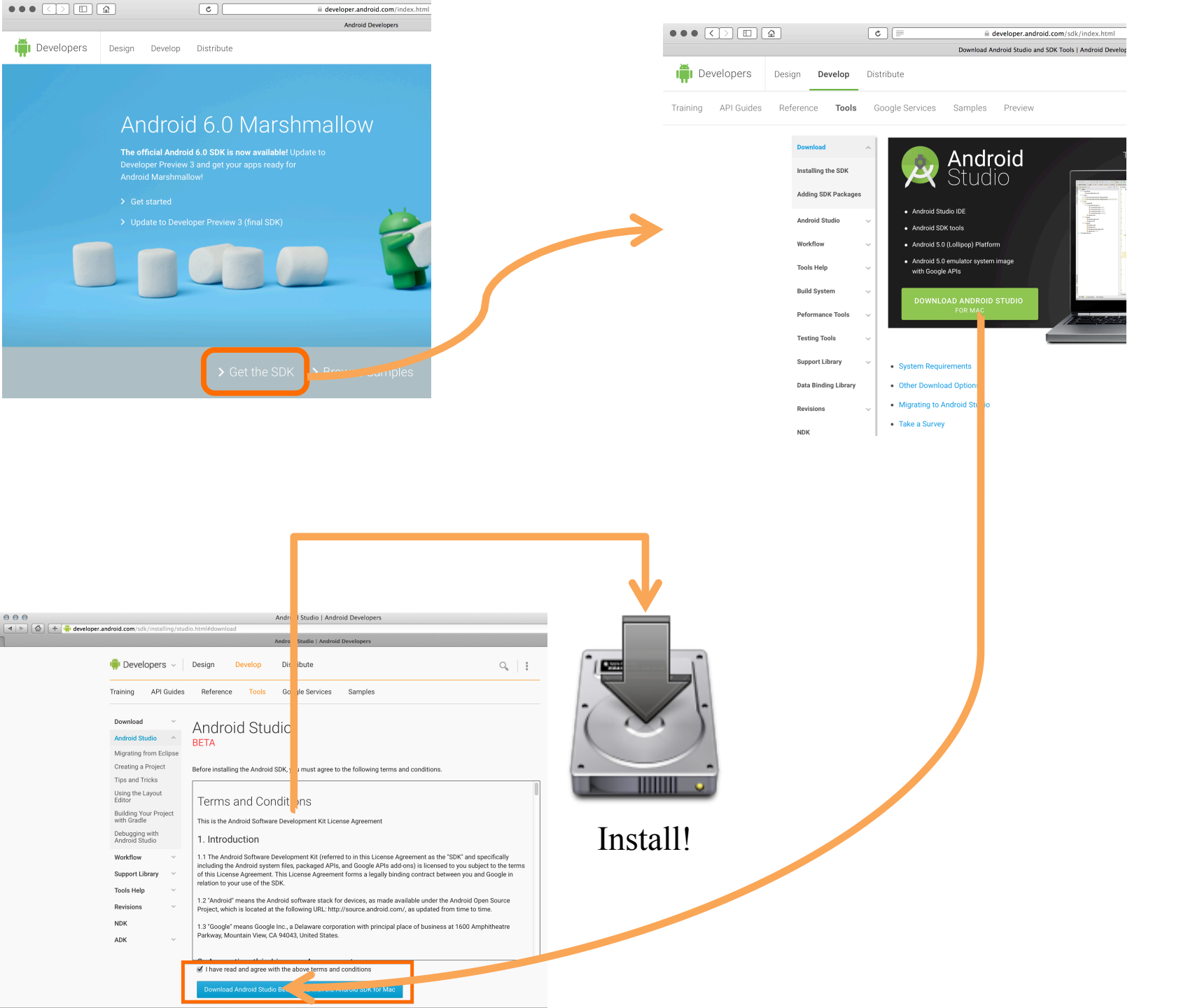

### Getting Started (3)

- Install Android Studio directly (Windows, Mac); unzip to directory android-studio, then run ./android-studio/bin/studio.sh (Linux)
- You should see this:

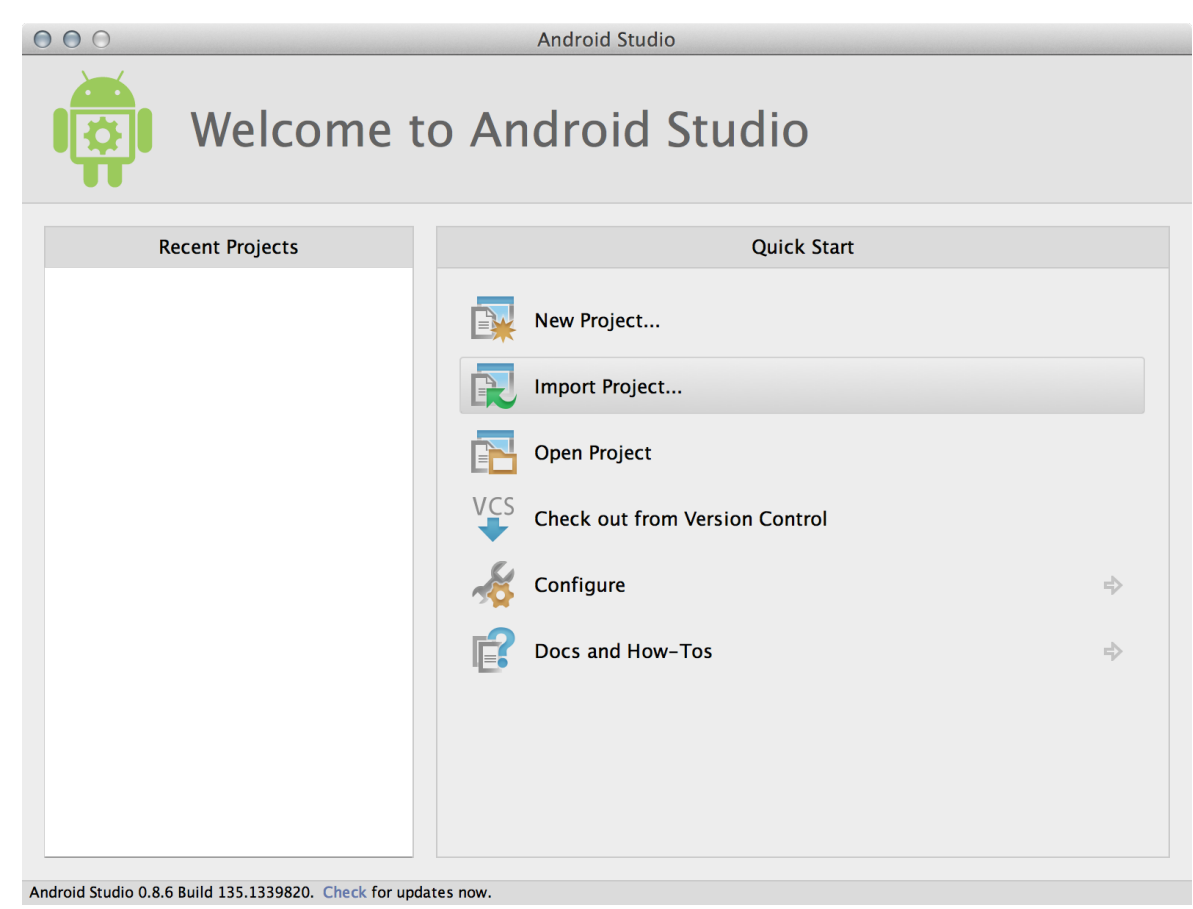

# Getting Started (4)

- Strongly recommend testing with real Android device
  - Android emulator: very slow
  - Faster emulator: Genymotion [14], [15]
  - Install USB drivers for your Android device!
- Bring up Android SDK Manager
  - Recommended: Install Android
     6.0, 5.x, 4.x, 2.3.3 APIs,
     Google support repository,
     Google Play services
  - Don't worry about Intel x86, MIPS, Auto, TV system images

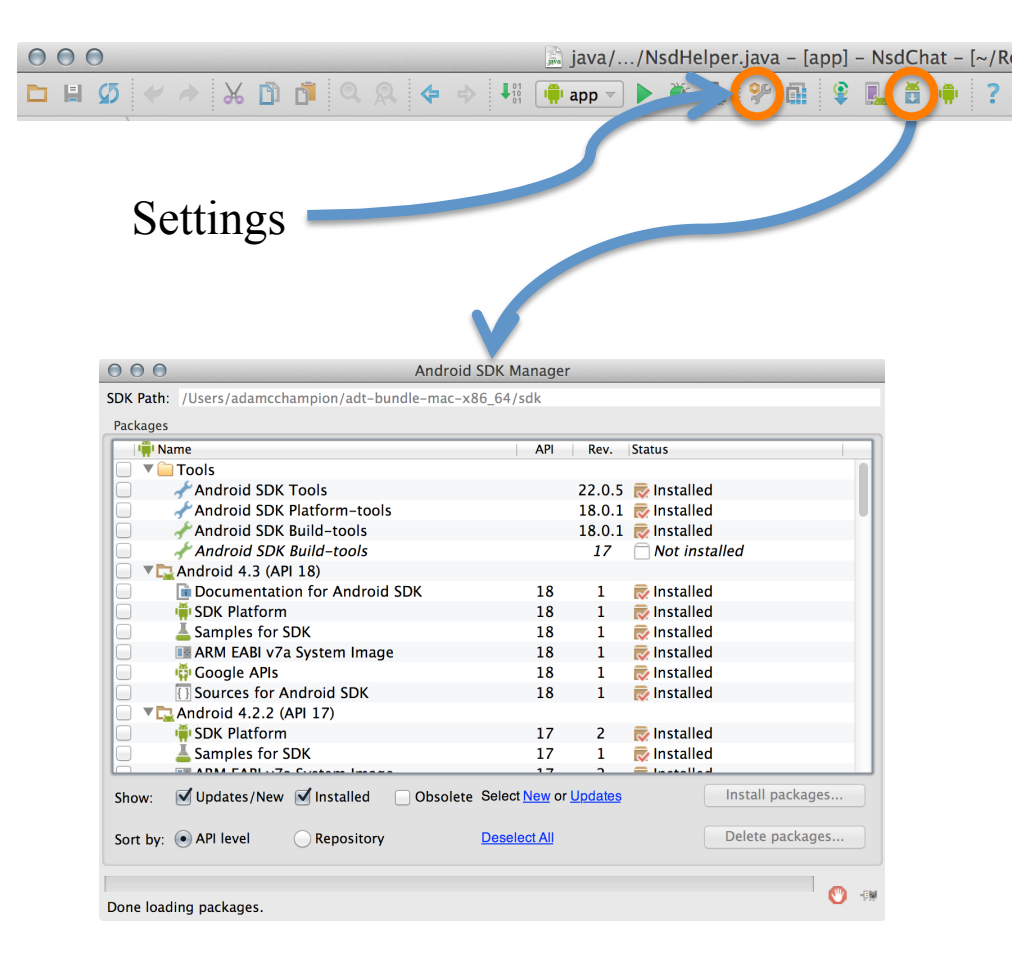

Now you're ready for Android development!

### Outline

- Getting Started
- Android Programming

### Introduction to Android

- Popular mobile device OS: 52% of U.S. smartphone market [8]
- Developed by Open Handset Alliance, led by Google
- Google claims 900,000 Android device activations [9]

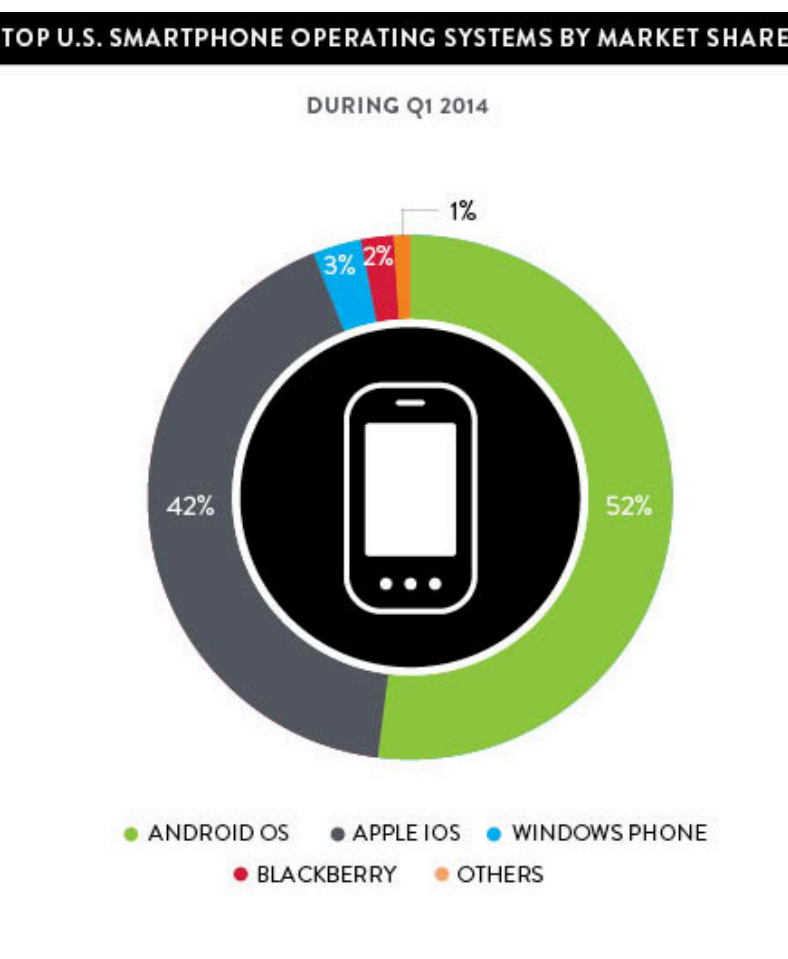

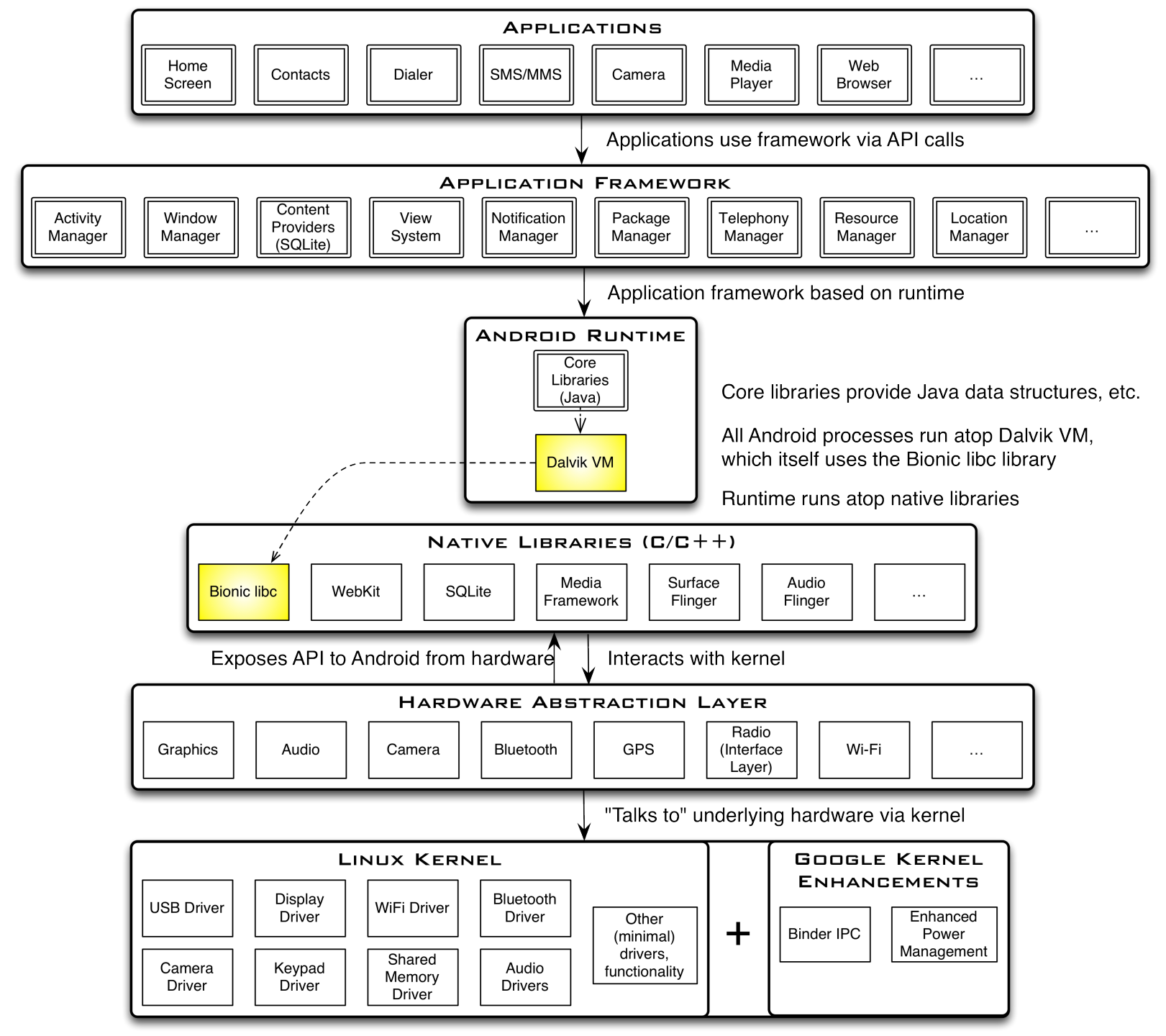

## Android Highlights (1)

- Android apps execute on Dalvik VM, a "clean-room" implementation of JVM
  - Dalvik optimized for efficient execution
  - Dalvik: register-based VM, unlike Oracle's stack-based JVM
  - Java .class bytecode translated to Dalvik EXecutable (DEX) bytecode, which Dalvik interprets

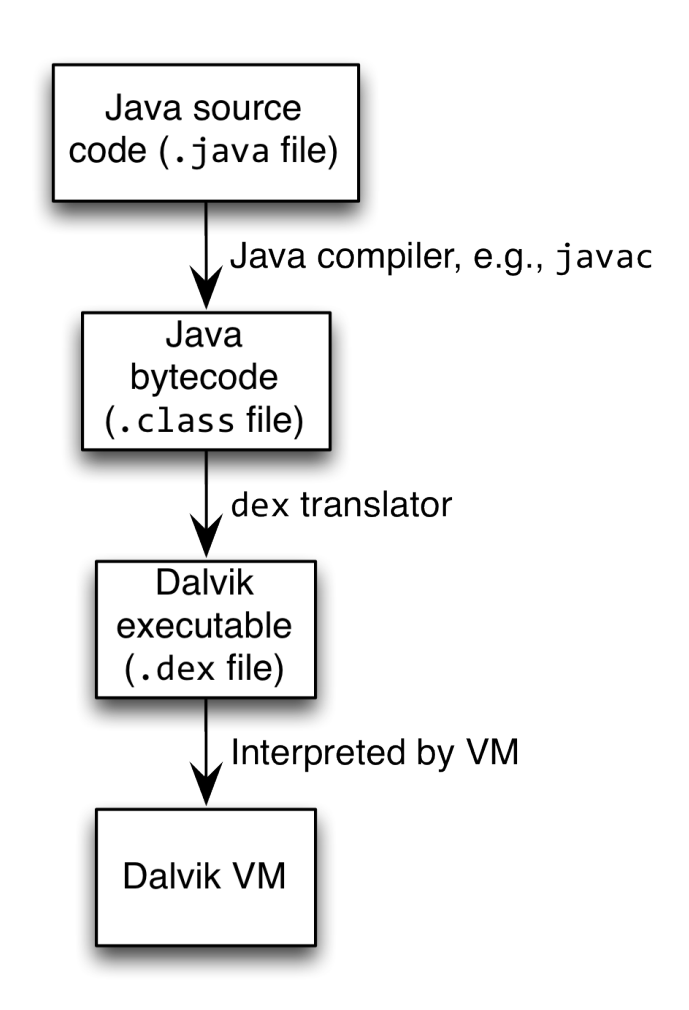

## Android Highlights (2)

- Android apps written in Java 5
  - Actually, a Java dialect (Apache Harmony)
  - Everything we've learned still holds
- Apps use four main components:
  - Activity: A "single screen" that's visible to user
  - Service: Long-running background "part" of app (*not* separate process or thread)
  - ContentProvider: Manages app data (usually stored in database) and data access for queries
  - BroadcastReceiver: Component that listens for particular Android system "events", e.g., "found wireless device", and responds accordingly

# App Manifest

- Every Android app must include an AndroidManifest.xml file describing functionality
- The manifest specifies:
  - App's Activities, Services, etc.
  - Permissions requested by app
  - Minimum API required
  - Hardware features required, e.g., camera with autofocus
  - External libraries to which app is linked, e.g., Google Maps library

## Activity Lifecycle

- Activity: key building block of Android apps
- Extend Activity class, override onCreate(), onPause(), onResume() methods
- Dalvik VM can stop any Activity without warning, so saving state is important!
- Activities need to be "responsive", otherwise Android shows user "App Not Responsive" warning:
  - Place lengthy operations in Runnable Threads, AsyncTasks

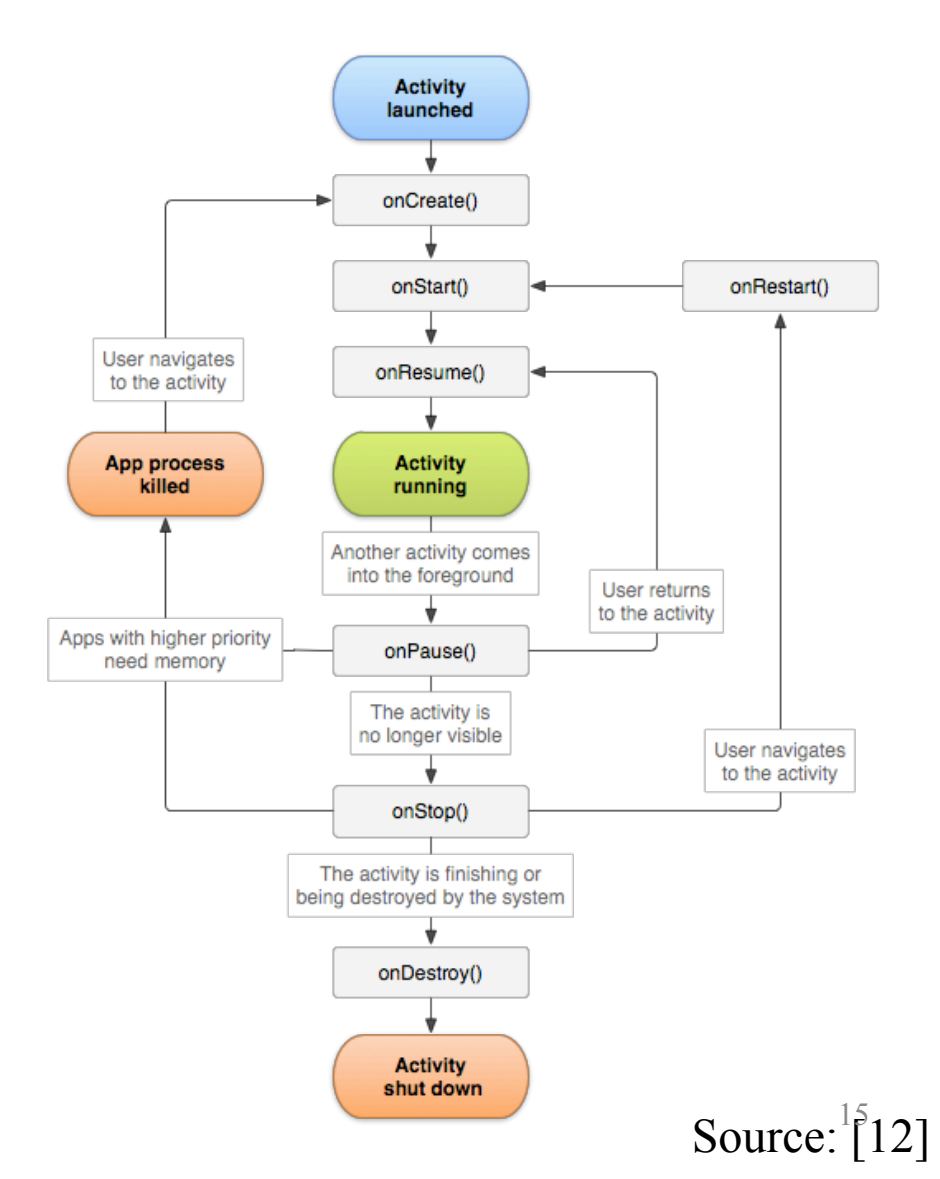

# App Creation Checklist

- If you own an Android device:
  - Ensure drivers are installed
  - Enable developer options on device under Settings, specifically USB Debugging
    - Android 4.2+: Go to *Settings→About phone*, press *Build number* 7 times to enable developer options
- For Android Studio:
  - Under File→Settings→Appearance, enable "Show tool window bars"; the Android view shows LogCat, devices
  - Programs should log states via android.util.Log's Log.d(APP\_TAG\_STR, "debug"), where APP\_TAG\_STR is a final String tag denoting your app
  - Other commands: Log.e() (error); Log.i() (info); Log.w() (warning); Log.v() (verbose) – same parameters

16

## Creating Android App (1)

- Creating Android app project in Android Studio:
  - Go to *File*→*New Project*
  - Enter app, project name
  - Choose package name using "reverse URL" notation, e.g., edu.osu.myapp
  - Select APIs for app, then click Next

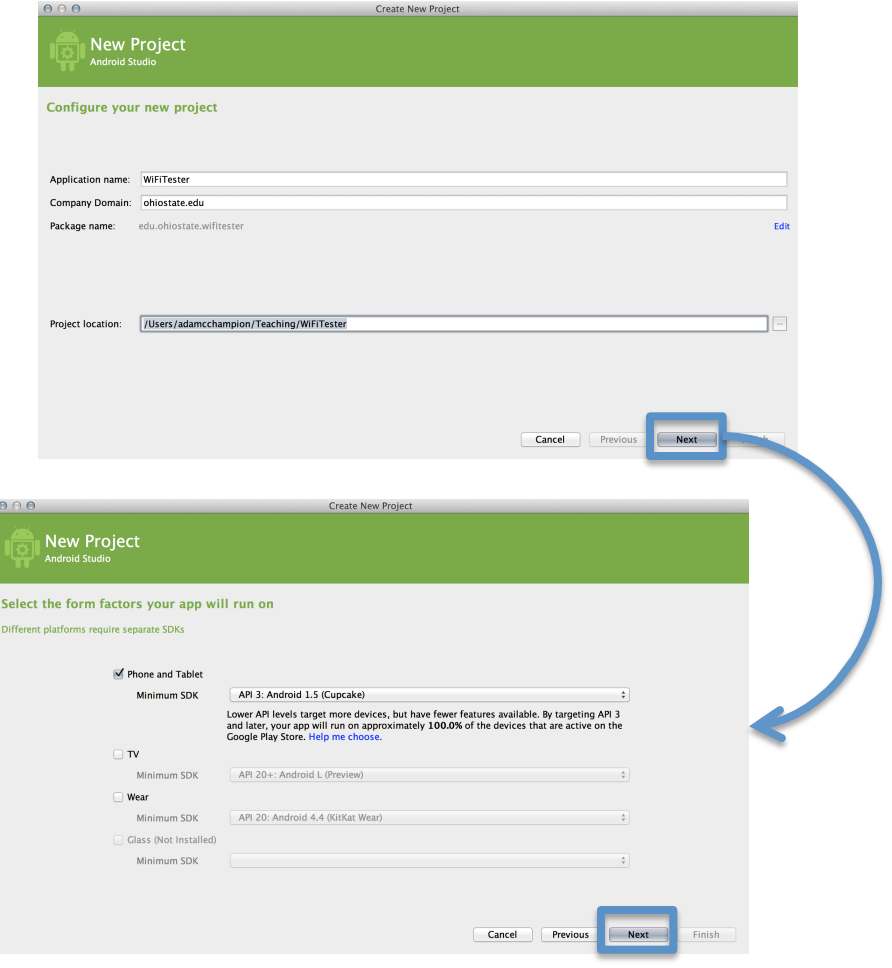

## Creating Android App (2)

- Determine what kind of Activity to create; then click Next
  - We'll choose a Blank Activity for simplicity
- Enter information about your Activity, then click Finish
- This creates a "Hello World" app

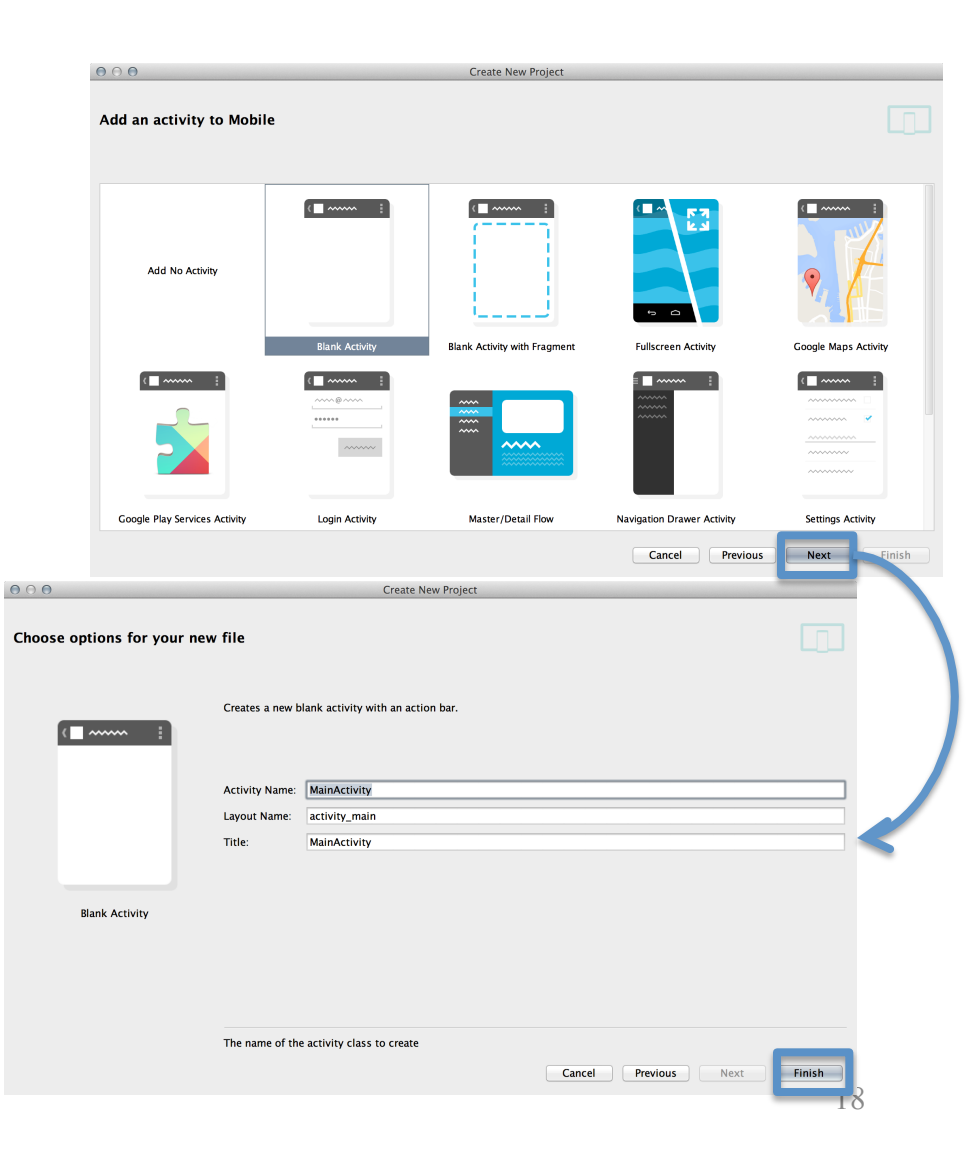

# Deploying the App

- Two choices for deployment:
  - Real Android device
  - Android virtual device
- Plug in your real device; otherwise, create an Android virtual device
- Emulator is slow. Try Intel accelerated version, or perhaps http://www.genymotion.com/
- Run the app: press "Run" button in toolbar

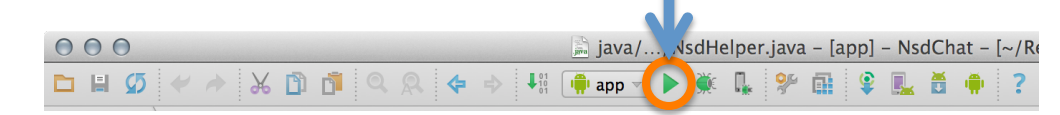

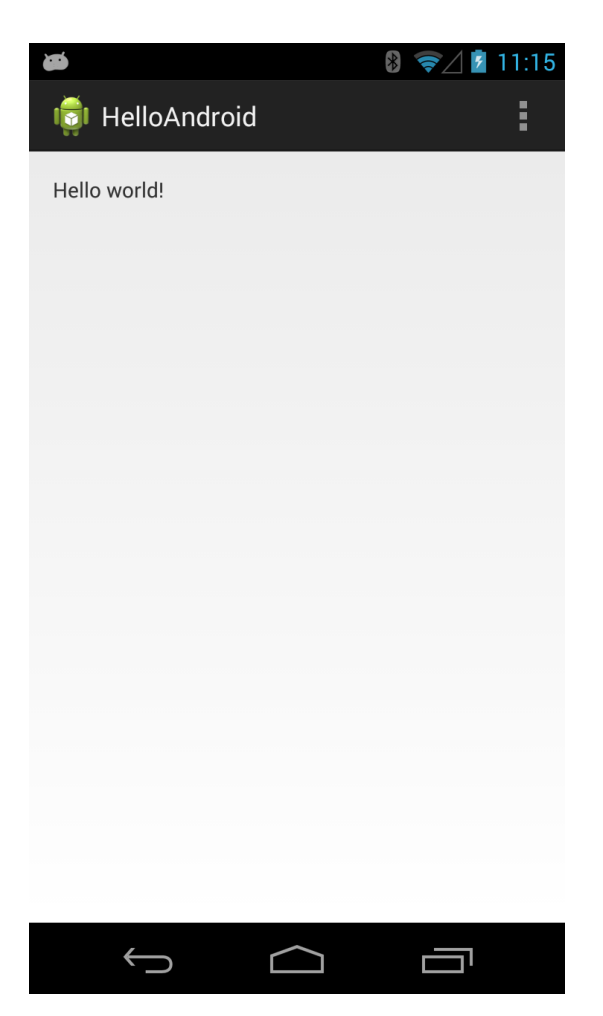

## Underlying Source Code

#### src/.../MainActivity.java

```
package edu.osu.helloandroid;
import android.os.Bundle;
import android.app.Activity;
import android.view.Menu;
public class MainActivity extends Activity
ł
    @Override
    protected void onCreate(Bundle savedInstanceState)
    ł
         super.onCreate(savedInstanceState);
         setContentView(R.layout.activity_main);
    }
    @Override
    public boolean onCreateOptionsMenu(Menu menu)
    {
         // Inflate the menu; this adds items to the action bar if it is present.
         getMenuInflater().inflate(R.menu.main, menu);
         return true;
    }
}
```

## Underlying GUI Code

#### res/layout/activity\_main.xml

<RelativeLayout xmlns:android="http://schemas.android.com/apk/res/android" xmlns:tools="http://schemas.android.com/tools" android:layout\_width="match\_parent" android:layout\_height="match\_parent" android:paddingBottom="@dimen/activity\_vertical\_margin" android:paddingLeft="@dimen/activity\_horizontal\_margin" android:paddingRight="@dimen/activity\_horizontal\_margin" android:paddingTop="@dimen/activity\_vertical\_margin" tools:context=".MainActivity" >

#### <TextView

```
android:layout_width="wrap_content"
android:layout_height="wrap_content"
android:text="@string/hello_world" />
ivelayout>
```

```
</RelativeLayout>
```

- RelativeLayouts are quite complicated. See [13] for details

### The App Manifest

#### AndroidManifest.xml

<?xml version="1.0" encoding="utf-8"?>
<manifest xmlns:android="http://schemas.android.com/apk/res/android"
 package="edu.osu.helloandroid"
 android:versionCode="1"
 android:versionName="1.0" >

#### <u><uses-sdk</u>

```
android:minSdkVersion="8"
android:targetSdkVersion="17" />
```

```
<application
android:allowBackup="true"
android:icon="@drawable/ic_launcher"
android:label="@string/app_name"
android:theme="@style/AppTheme" >
<activity
android:name="edu.osu.helloandroid.MainActivity"
android:label="@string/app_name" >
<intent-filter>
<action android:name="android.intent.action.MAIN" />
<category android:name="android.intent.category.LAUNCHER" />
</intent-filter>
</activity>
</activity>
</application>
```

### A More Interesting App

- We'll now examine an app with more features: WiFi Tester (code on class website)
- Press a button, scan for WiFi access points (APs), display them

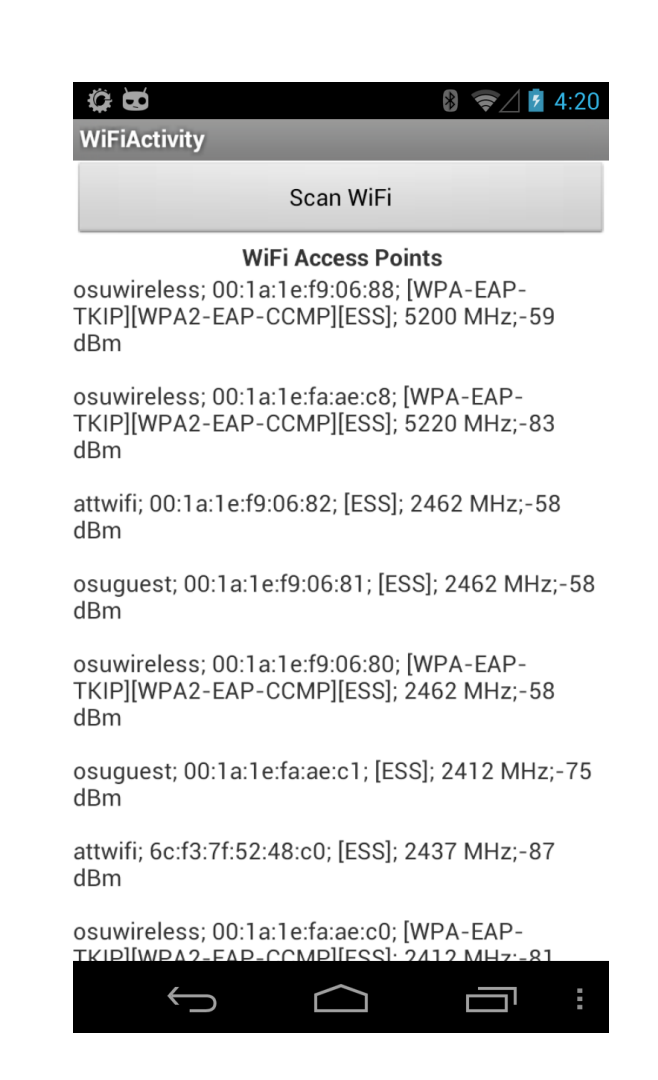

### Underlying Source Code (1)

```
@Override
```

{

```
public void onCreate(Bundle savedInstanceState)
```

```
super.onCreate(savedInstanceState);
setContentView(R.layout.activity_wi_fi);
// Set up WifiManager.
mWifiManager = (WifiManager) getSystemService(Context.WIFI_SERVICE);
// Create listener object for Button. When Button is pressed, scan for
// APs nearby.
Button button = (Button) findViewById(R.id.button);
button.setOnClickListener(new View.OnClickListener()
{
      public void onClick(View v)
      {
            boolean scanStarted = mWifiManager.startScan();
            // If the scan failed, log it.
            if (!scanStarted) Log.e(TAG, "WiFi scan failed...");
      }
});
// Set up IntentFilter for "WiFi scan results available" Intent.
mIntentFilter = new IntentFilter();
mIntentFilter.addAction(WifiManager.SCAN_RESULTS_AVAILABLE_ACTION);
```

}

## Underlying Source Code (2)

- Code much more complex
- First get system WifiManager
- Create listener Object for button that performs scans
- We register Broadcast Receiver, mReceiver, to listen for WifiManager's "finished scan" system event (expressed as Intent WifiManager.SCAN\_RESULTS\_ AVAILABLE\_ACTION)
- Unregister Broadcast Receiver when leaving Activity

```
@Override
protected void onResume()
   super.onResume();
   registerReceiver(mReceiver,
mIntentFilter);
@Override
protected void onPause()
   super.onPause();
unregisterReceiver(mReceiver);
}
```

### The Broadcast Receiver

```
private final BroadcastReceiver mReceiver = new BroadcastReceiver()
{
     @Override
     public void onReceive(Context context, Intent intent)
     {
           String action = intent.getAction();
           if (WifiManager.SCAN RESULTS AVAILABLE ACTION.equals(action))
           {
                Log.e(TAG, "Scan results available");
                List<ScanResult> scanResults = mWifiManager.getScanResults();
                mApStr = "";
                for (ScanResult result : scanResults)
                {
                      mApStr = mApStr + result.SSID + "; ";
                      mApStr = mApStr + result.BSSID + "; ";
                      mApStr = mApStr + result.capabilities + "; ";
                      mApStr = mApStr + result.frequency + " MHz;";
                      mApStr = mApStr + result.level + " dBm\n\n";
                }
                // Update UI to show all this information.
                setTextView(mApStr);
           }
```

}

};

### User Interface

### **Updating UI in code**

```
private void setTextView(String str)
```

```
{
```

```
TextView tv = (TextView)
findViewById(R.id.textview);
    tv.setMovementMethod(new
ScrollingMovementMethod());
```

```
tv.setText(str);
```

```
}
```

• This code simply has the UI display all collected WiFi APs, makes the text information scrollable

### UI Layout (XML)

```
<LinearLayout xmlns:android="http://schemas.android.com/apk/
res/android"
```

```
xmlns:tools="http://schemas.android.com/tools"
android:layout_width="fill_parent"
android:layout_height="fill_parent"
android:orientation="vertical">
```

```
<Button
```

```
android:layout_width="fill_parent"
android:layout_height="wrap_content"
android:id="@+id/button"
android:text="@string/button_text"/>
```

```
<TextView
```

```
android:id="@+id/header"
android:layout_width="fill_parent"
android:layout_height="wrap_content"
android:text="@string/ap_list"
tools:context=".WiFiActivity"
android:textStyle="bold"
android:gravity="center">
</TextView>
```

```
<TextView
android
```

```
android:layout_width="fill_parent"
android:layout_height="fill_parent"
tools:context=".WiFiActivity"
android:id="@+id/textview"
android:scrollbars="vertical">
</TextView>
</LinearLayout>
```

## Android Programming Notes

- Android apps have multiple points of entry: no main() method
  - Cannot "sleep" in Android
  - During each entrance, certain Objects may be null
  - Defensive programming is very useful to avoid crashes, e.g.,
    if (!(myObj == null)) { // do something }
- Java concurrency techniques are required
  - Don't block the "main" thread in Activities
  - Implement long-running tasks such as network connections asynchronously, e.g., as AsyncTasks
  - Recommendation: read [4]; chapter 20 [10]; [11]
- Logging state via android.util.Log throughout app is essential when debugging (finding root causes)
- Better to have "too many" permissions than too few
  - Otherwise, app crashes due to security exceptions!
  - Remove "unnecessary" permissions before releasing app to public
- Event handling in Android GUIs entails many listener Objects

### Concurrency: Threads (1)

- Thread: program unit (within process) executing independently
- Basic idea: create class that implements Runnable interface
  - Runnable has one method, run(), that contains code to be executed

```
- Example:
    public class OurRunnable implements Runnable
    {
        public void run()
        {
            // run code
        }
    }
}
```

- Create a Thread object from Runnable and start() Thread, e.g., Runnable r = new OurRunnable(); Thread t = new Thread(r); t.start();
- Problem: this is cumbersome unless Thread code is reused

### Concurrency: Threads (2)

- Idiom essential for one-time network connections in Activities
- However, Threads can be difficult to synchronize, especially with UI thread in Activity. AsyncTasks are better suited for this

### Concurrency: AsyncTasks

- AsyncTask encapsulates asynchronous task that interacts with UI thread ۲ in Activity: public class AsyncTask<Params, Progress, Result> protected Result doInBackground(ParamType param) // code to run in background publishProgress(ProgressType progress); // UI return Result; } protected void onProgressUpdate(ProgressType progress) // invoke method in Activity to update UI } }
- Extend AsyncTask with your own class
- Documentation at <a href="http://developer.android.com">http://developer.android.com</a>

### Thank You

Any questions?

### References (1)

- 1. C. Horstmann, *Big Java Late Objects*, Wiley, 2012. Online: <u>http://proquest.safaribooksonline.</u> <u>com.proxy.lib.ohio-state.edu/book/-/9781118087886</u>
- 2. J. Bloch, *Effective Java*, 2nd ed., Addison–Wesley, 2008. Online: <u>http://proquest.</u> <u>safaribooksonline.com.proxy.lib.ohio–state.edu/book/programming/java/9780137150021</u>
- S.B. Zakhour, S. Kannan, and R. Gallardo, *The Java* Tutorial: A Short Course on the Basics, 5th ed., Addison–Wesley, 2013. Online: <u>http://proquest.safaribooksonline.com.proxy.lib.</u> <u>ohio–state.edu/book/programming/java/9780132761987</u>
- 4. C. Collins, M. Galpin, and M. Kaeppler, *Android in Practice*, Manning, 2011. Online: http://proquest.safaribooksonline.com.proxy.lib.ohio-state.edu/book/programming/android/ 9781935182924
- 5. M.L. Sichitiu, 2011, <u>http://www.ece.ncsu.edu/wireless/MadeInWALAN/AndroidTutorial/PPTs/javaReview.ppt</u>
- 6. Oracle, <u>http://docs.oracle.com/javase/1.5.0/docs/api/index.html</u>
- 7. Wikipedia, <u>https://en.wikipedia.org/wiki/Vehicle\_Identification\_Number</u>
- 8. Nielsen Co., "Smartphone Milestone: Half of Mobile Subscribers Ages 55+ Own Smartphones", 22 Apr. 2014, <u>http://www.nielsen.com/us/en/insights/news/2014/</u> <u>smartphone-milestone-half-of-americans-ages-55-own-smartphones.html</u>
- 9. Android Open Source Project, <u>http://www.android.com</u>

### References (2)

- 10. http://bcs.wiley.com/he-bcs/Books?action=index&itemId=1118087887&bcsId=7006
- B. Goetz, T. Peierls, J. Bloch, J. Bowbeer, D. Holmes, and D. Lea, Java Concurrency in Practice, Addison-Wesley, 2006, online at <u>http://proquest.safaribooksonline.com/book/programming/java/0321349601</u>
- 12. <u>https://developer.android.com/guide/components/activities.html</u>
- 13. <u>https://developer.android.com/guide/topics/ui/declaring-layout.html#CommonLayouts</u>
- 14. https://cloud.genymotion.com/page/doc/#collapse4
- 15. <u>http://blog.zeezonline.com/2013/11/install-google-play-on-genymotion-2-0/</u>